# ActiveProLearn

Enseignement digital

## User guide

### Magtest multitrack test

#### Add a magtest in a course

Adding a magtest activity in a course uses the standard procedure in moodle :

- Switch the course in editing mode
- From the Add Activity menu, select a Magtest
- Fill in the module settings
- Click on Save and return to course.
- Enter in the Magtest

#### Screens

- Setting up an instance
- Create output categories
- Create questions
- Performing the test
- The results screen
- The statistics screen

Back to component index - Plugins index - Back to catalogue

From: https://docsen.activeprolearn.com/ - Moodle ActiveProLearn Documentation

Permanent link: https://docsen.activeprolearn.com/doku.php?id=mod:magtest:userguide

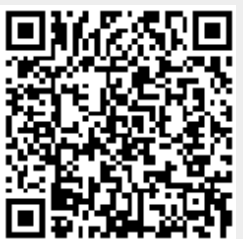

Last update: 2024/04/04 15:50